#### Tata cara pengisian e-proposal di RSUP Persahabatan

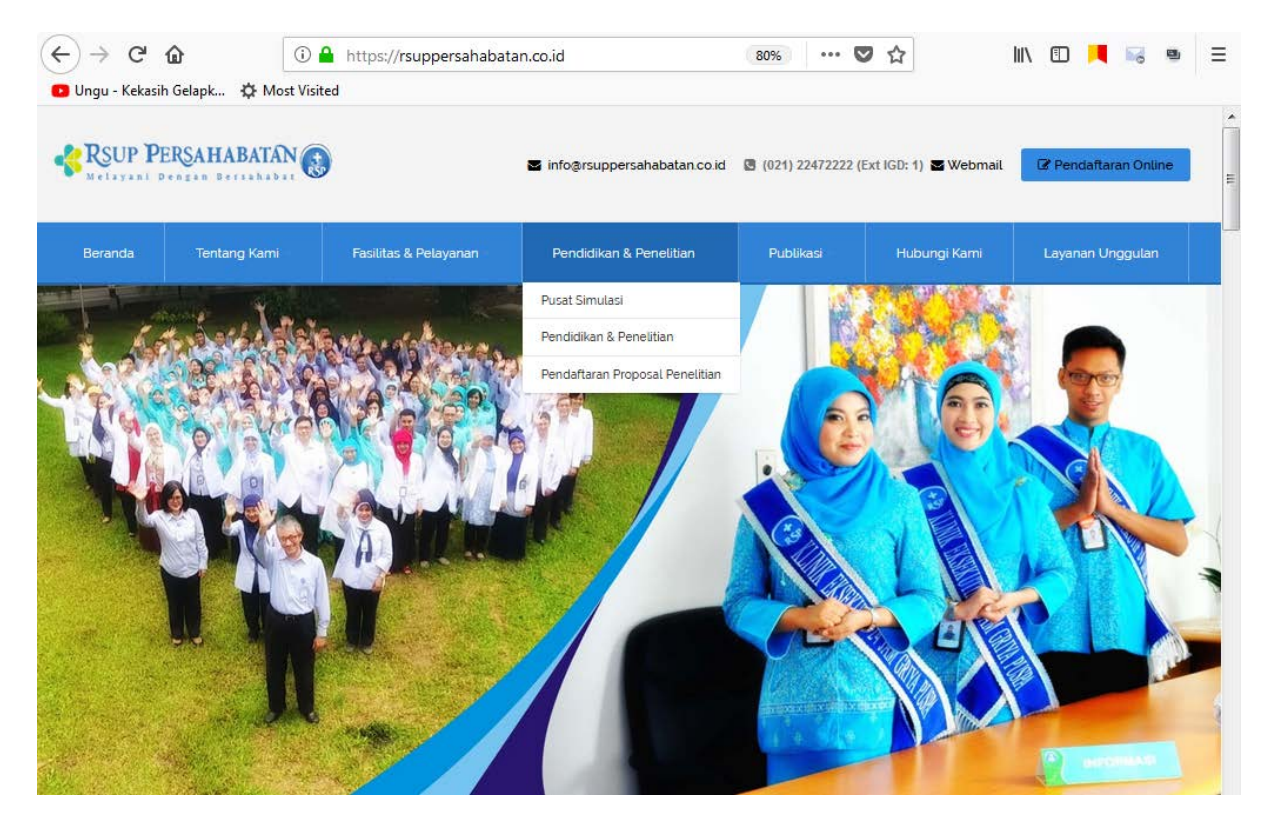

1. Masuk link <u>www.rsuppersahabatan.co.id</u>

- a. Klik menu pendidikan & penelitian lalu pilih pendaftaran proposal penelitian
- 2. Masuk kemenu Daftar baru

### 3. Isi dengan benar sesuai dengan judul penelitian

|                                                     | E-Proposal |       |                                       |
|-----------------------------------------------------|------------|-------|---------------------------------------|
| DAFTAR PROPOSAL PENELITIAN                          |            |       |                                       |
| ISI PROPOSAL                                        | YA         | TIDAK | KET                                   |
| JUDUL PENELITAN                                     |            |       | a.                                    |
| NAMA PENEUTI                                        |            |       |                                       |
| หลากบลา                                             |            |       | a                                     |
| SURAT LENBAR PERSETULUWI                            |            |       | i i i i i i i i i i i i i i i i i i i |
| e, Tendelangun Peneliti                             |            |       |                                       |
| b. Tanda Tangan Pambinishing                        |            |       |                                       |
| PERNYATANI LEMBAR KEASLAN (DITANDATANBANI PENELITI) |            |       |                                       |
| DATARIS                                             |            |       |                                       |

## 4. Masukan email dan upload bukti bayar etik clerence

| b. Inform Consern/ Lembar Persetujuan (bila ada)             | $\bigcirc$        |  |
|--------------------------------------------------------------|-------------------|--|
| c. Protokol Penelitian ( Prosedur pemeriksaan/ analisis Lab) |                   |  |
| d. Prosedur Penanganan Efek Samping Uji Klinis               |                   |  |
| Email                                                        |                   |  |
| Enter email                                                  |                   |  |
| Browse                                                       | No file selected. |  |
| Dafta                                                        | n Proposal        |  |
| Kembali Ke                                                   | e Halaman Login   |  |

### a. Lalu klik daftar proposal dan menunggu konfirmasi di email untuk user nama dan password

5. Masukan usernama dan password

6. Menu profile peneliti

| E-Proposal        | ≡                  |           |                 |            |              |                   | 👤 iqbal                |
|-------------------|--------------------|-----------|-----------------|------------|--------------|-------------------|------------------------|
|                   | <b>A</b> My Profil | e         |                 |            |              |                   | 🙆 profile              |
| 👤 My Profile      | Ma Desfile         |           |                 |            |              |                   |                        |
| 🖍 Daftar Proposal | my ronte           |           |                 |            |              |                   |                        |
|                   |                    |           |                 |            |              |                   |                        |
|                   |                    |           |                 |            |              |                   | 🗟 Export 🛛 🖨 Print     |
|                   | Username           | Email     | Nama<br>lengkap | Nik        | No hp        | Tgl lahir         | Actions                |
|                   | iqbal              |           |                 |            |              |                   | ् 🖉                    |
|                   | Search:            |           |                 | Search all | - Search     |                   | Clear filt Edit Record |
|                   | Show 10            | entries 🚺 | Page 1          | of 1 🕨 🕨   | 🤣 Displaying | 1 to 1 of 1 items |                        |
|                   |                    |           |                 |            |              |                   |                        |

a. Klik tombol action untuk melengkapi profile peneliti

| E-Proposal        |                            |                                                 | 💄 iqbal   | - |
|-------------------|----------------------------|-------------------------------------------------|-----------|---|
| MENU UTAMA        | L My Profile               |                                                 | 🙆 profile |   |
| 1 My Profile      | My Profile                 |                                                 |           |   |
| 🖍 Daftar Proposal |                            |                                                 |           |   |
|                   | Edit Record                |                                                 | -         | ш |
|                   | Username :                 | iqbal                                           |           |   |
|                   | Email :                    |                                                 |           |   |
|                   | Nama lengkap :             |                                                 |           |   |
|                   | Nik :                      |                                                 |           |   |
|                   | No hp :                    |                                                 |           |   |
|                   | Tgl lahir :                | Clear (dd/mm/yyyy)                              |           |   |
|                   | Create date :              | 16/08/2019 09:57:38 Clear (dd/mm/yyyy) hh:mm:ss |           |   |
|                   | Level :                    | user 🛪 💌                                        |           |   |
|                   | Bukti bayar :              |                                                 |           |   |
|                   | B I U abe X <sub>2</sub> X | · ▲ ■ ● ● ● ● ● ● ● ● ● ● ● ● ● ● ● ● ● ●       | à.        |   |

# 7. Klik daftar proposal

| <u>File Edit View History B</u> ookmarks  | ools <u>H</u> elp                  |               |             |                           |                 |
|-------------------------------------------|------------------------------------|---------------|-------------|---------------------------|-----------------|
| 🛞 Home - RSUP PERSAHABATAN $	imes$        | 📄 E-Proposal   Daftar E-Proposal 🗙 |               |             |                           |                 |
| (←) → C û (                               | rsuppersahabatan.co.id/eproposal/  | /daftar/index | 🛡 ĩ         | ☆ III\ 🗉                  | = 🖷 🖬           |
| 🕒 Ungu - Kekasih Gelapk 🔅 Most V          | isited                             |               |             |                           |                 |
| E-Proposal                                | ≡                                  |               |             |                           | 👤 iqbal         |
| MENU UTAMA                                | Laftar F-Proposal                  |               |             |                           | 🙆 daftar        |
| 👤 My Profile                              |                                    |               |             |                           |                 |
| 💉 Daftar Proposal                         | List Daftar Proposal               |               |             |                           |                 |
|                                           |                                    |               |             |                           |                 |
|                                           | Add Record                         |               |             |                           |                 |
|                                           | No items to display                |               |             |                           |                 |
|                                           | Search:                            | Search        | all 🔹 Sea   | rch                       | Clear filtering |
|                                           | Show 10 - entries                  | Page 1 of     | 0 🕨 🎽 🍣 Dis | splaying 1 to 0 of 0 item | 5               |
|                                           |                                    |               |             |                           |                 |
|                                           |                                    |               |             |                           |                 |
|                                           |                                    |               |             |                           |                 |
|                                           |                                    |               |             |                           |                 |
|                                           |                                    |               |             |                           |                 |
|                                           |                                    |               |             |                           |                 |
| rsuppersahabatan.co.id/eproposal/daftar/i | ndex/add                           |               |             |                           |                 |
| 🚱 🚞 🏉 O                                   | 0 0                                | 6             |             | IN 🛌                      | 9:58            |

a. Klik Add record untuk memasukan file proposal penelitian

| E-Proposal        | =                                        | 👤 iqbal  |
|-------------------|------------------------------------------|----------|
| MENU UTAMA        | L Daftar E-Proposal                      | 🍘 daftar |
| 👤 My Profile      | List Daftar Proposal                     |          |
| 🖍 Daftar Proposal |                                          |          |
|                   | Add Record                               | •        |
|                   | Judul proposal :                         |          |
|                   | Tujuan :                                 |          |
|                   | Jenis proposal : Select Jenis proposal • |          |
|                   | Dokument *PDF : Upload a file            |          |
|                   | Save Save and go back to list Cancel     |          |
|                   |                                          |          |

#### 8. Kirim data

| E-Proposal        | ≡                 |                             |                   |                               |                              | 💄 iqbal         |
|-------------------|-------------------|-----------------------------|-------------------|-------------------------------|------------------------------|-----------------|
|                   | L Daftar E        | -Propos                     | al                |                               |                              | 🏟 daftar        |
| 👤 My Profile      | List Defen Deer   |                             |                   |                               |                              |                 |
| 🖍 Daftar Proposal | List Dattar Prop  | osal                        |                   |                               |                              |                 |
|                   |                   |                             |                   |                               |                              |                 |
|                   | Your date         | ita has been                | successfully sto  | red into the database. Edit I | Record                       |                 |
|                   |                   |                             |                   |                               |                              |                 |
|                   |                   |                             |                   |                               |                              | <b></b>         |
|                   | Judul<br>proposal | Tujuan                      | Jenis<br>proposal | Dokument *PDF                 | Status text                  | Actions         |
|                   | test 3            | test 3                      | Diklat            | ca909-manual_sisrute_ba       | aru.pdf Data Belum Di Kirim  | <u>1</u> 🔍 🖉    |
|                   | Search:           |                             |                   | Search all 🔹 Se               | earch                        | Clear filtering |
|                   | Show 10           | <ul> <li>entries</li> </ul> | M Page            | 1 of 1 🕨 🕅 🤔                  | Displaying 1 to 1 of 1 items | 3               |
|                   |                   |                             |                   |                               |                              |                 |

a. Klik tombol kirim

| E-Proposal        | =                 |         |                   |                               |                           | 👤 iq         |
|-------------------|-------------------|---------|-------------------|-------------------------------|---------------------------|--------------|
| MENU UTAMA        | L Daftar          | E-Propo | sal               |                               |                           | 🏟 da         |
| 👤 My Profile      |                   |         |                   |                               |                           |              |
| 🖍 Daftar Proposal | List Daftar Pro   | posal   |                   |                               |                           |              |
|                   |                   |         |                   |                               |                           | •            |
|                   | Judul<br>proposal | Tujuan  | Jenis<br>proposal | Dokument *PDF                 | Status text               | Actions      |
|                   | test 3            | test 3  | Diklat            | ca909-manual_sisrute_baru.pdf | Menunggu Persetujuan      | ٩            |
|                   | Search:           |         |                   | Search all                    | Cle                       | ar filtering |
|                   | Show 10           |         | M A Page          | 1 of 1 🕨 🕅 🤔 Dis              | playing 1 to 1 of 1 items |              |
|                   |                   |         |                   |                               |                           |              |

b. Tinggal menunggu status proposal

| E-Proposal        | =                                                                               | 💄 iqbal     |
|-------------------|---------------------------------------------------------------------------------|-------------|
| MENU UTAMA        | L Daftar E-Proposal                                                             | 🍘 daftar    |
| 👤 My Profile      |                                                                                 |             |
| 🖍 Daftar Proposal | List Dartar Proposal                                                            |             |
|                   |                                                                                 | -           |
|                   | Judul Tujuan Jenis Dokument *PDF Status text<br>proposal proposal               | Actions     |
|                   | test 3 test 3 Diklat ca909-manual_sisrute_baru.pd Data Anda Tidak Disetujui/Rev | isi 🔷 🖉     |
|                   | Search all • Search C                                                           | Edit Record |
|                   | Show 10 - entries 4 Page 1 of 1 3 Displaying 1 to 1 of 1 items                  |             |
|                   |                                                                                 |             |

c. Proposal ditolak untuk direvisi kembali

| E-Proposal                                                  | =                 |                             |                   |                               |                              | 👤 iqba       |
|-------------------------------------------------------------|-------------------|-----------------------------|-------------------|-------------------------------|------------------------------|--------------|
|                                                             | L Daftar          | E-Prop                      | osal              |                               |                              | 🍘 dafta      |
| <ul> <li>▲ My Profile</li> <li>✓ Daftar Proposal</li> </ul> | List Daftar Pro   | pposal                      |                   |                               |                              |              |
|                                                             | Judul<br>proposal | Tujuan                      | Jenis<br>proposal | Dokument *PDF                 | Status text                  | Actions      |
|                                                             | test 3            | test 3                      | Diklat            | ca909-manual_sisrute_baru.pdf | Menunggu Di Kaji Kelompok    | ્            |
|                                                             | Search:           |                             |                   | Search all                    | Cle                          | ar filtering |
|                                                             | Show 10           | <ul> <li>entries</li> </ul> | ; 🚺 🖣 Pa          | age 1 of 1 🕨 💆                | Displaying 1 to 1 of 1 items |              |

d. Proposal diterima menunggu kaji kelompok

| ENU UTAMA                     | L Daftar E        | E-Propos | al                |                               |                                        | øðe d≀          |
|-------------------------------|-------------------|----------|-------------------|-------------------------------|----------------------------------------|-----------------|
| My Profile<br>Daftar Proposal | List Daftar Prop  | oosal    |                   |                               |                                        |                 |
|                               | Judul<br>proposal | Tujuan   | Jenis<br>proposal | Dokument *PDF                 | Status text                            | Actions         |
|                               | test 3            | test 3   | Diklat            | ca909-manual_sisrute_baru.pdf | Minta Di Evaluasi<br>Sudah Di Evaluasi | ٩               |
|                               | Search:           |          |                   | Search all • Search           | [                                      | Clear filtering |

e. Proposal harus dievaluasi

| E-Proposal      | =                        |                   |                               |                           | 👤 ia            |
|-----------------|--------------------------|-------------------|-------------------------------|---------------------------|-----------------|
| J UTAMA         | L Daftar E-Prop          | osal              |                               |                           | 🍘 da            |
| ly Profile      | ·                        |                   |                               |                           |                 |
| Daftar Proposal | List Daftar Proposal     |                   |                               |                           |                 |
|                 |                          |                   |                               |                           | •               |
|                 | Judul Tujuan<br>proposal | Jenis<br>proposal | Dokument *PDF                 | Status text               | Actions         |
|                 | test 3 test 3            | Diklat            | ca909-manual_sisrute_baru.pdf | Menunggu Di Kaji Pleno    | ٩               |
|                 | Search:                  |                   | Search all   Search           |                           | Clear filtering |
|                 | Show 10 • entries        | s 🚺 🍕 Page        | e 1 of 1 🕨 🏓 🥩 Dis            | playing 1 to 1 of 1 items |                 |

f. Proposal lanjut ke kaji pleno

| roposal | ≡                 |          |                   |                              |                      | 👤 iq            |
|---------|-------------------|----------|-------------------|------------------------------|----------------------|-----------------|
|         | 💄 Daftar I        | E-Propos | al                |                              |                      | <b>en</b> e da  |
| osal    | List Daftar Pro   | posal    |                   |                              |                      | •               |
|         | Judul<br>proposal | Tujuan   | Jenis<br>proposal | Dokument *PDF                | Status text          | Actions         |
|         | test 3            | test 3   | Diklat            | ca909-manual_sisrute_baru.pd | f Menunggu Di Diklat | ۹               |
|         |                   |          |                   | Search all - Search          |                      | Cloar filtoring |

g. Proposal lolos etik clereance

| E-Proposal      | ≡                 |           |                   |                              |                    | <b>L</b> i      |
|-----------------|-------------------|-----------|-------------------|------------------------------|--------------------|-----------------|
|                 | L Daftar I        | E-Proposa | al                |                              |                    | <b>en</b> d     |
| ly Profile      |                   |           |                   |                              |                    |                 |
| Daftar Proposal | List Daftar Pro   | oosal     |                   |                              |                    |                 |
|                 |                   |           |                   |                              |                    | •               |
|                 | Judul<br>proposal | Tujuan    | Jenis<br>proposal | Dokument *PDF                | Status text        | Actions         |
|                 | test 3            | test 3    | Diklat            | ca909-manual_sisrute_baru.pd | f Dikirim Ke Lahan | ٩               |
|                 | Search:           |           |                   | Search all   Search          | [                  | Clear filtering |
|                 |                   |           | 4 4               |                              |                    |                 |

h. Menunggu tanggapan lahan yang akan diteliti

| E-Proposal        | =                 |          |                   |                               |                                                                         | 👤 iqb     |
|-------------------|-------------------|----------|-------------------|-------------------------------|-------------------------------------------------------------------------|-----------|
| MENU UTAMA        | L Daftar          | E-Pro    | posal             |                               |                                                                         | 🍘 daft    |
| 👤 My Profile      | List Dafter Dr    | an an al |                   |                               |                                                                         |           |
| 🖍 Daftar Proposal | LIST Daitar Pro   | oposai   |                   |                               |                                                                         |           |
|                   |                   |          |                   |                               |                                                                         |           |
|                   | Judul<br>proposal | Tujuan   | Jenis<br>proposal | Dokument *PDF                 | Status text                                                             | Actions   |
|                   | test 3            | test 3   | Diklat            | ca909-manual_sisrute_baru.pdf | Harap Konfirm Bukti Pembayaran,<br>Posisi Proposal Di Ethical Clearance | ۹ 🏈       |
|                   | Search:           |          |                   | Search all 🔹                  | Search                                                                  | filtering |
|                   | Show 10           | ▼ entr   | ies 🚺 🖣           | Page 1 of 1 🕨 🕨               | Displaying 1 to 1 of 1 items                                            |           |
|                   |                   |          |                   |                               |                                                                         |           |

i. Proposal disetujui untuk maju kepenelitian dan harap melakukan upload bukti bayar ditombol action

| 🖍 Daftar Proposal | List Daftar Proposal      |                                  | * |
|-------------------|---------------------------|----------------------------------|---|
|                   | Edit Record               |                                  |   |
|                   | Judul proposal :          | test 3                           |   |
|                   | Tujuan :                  | test 3                           |   |
|                   | Jenis proposal :          | Diklat                           |   |
|                   | Dokument *PDF :           | ca909-manual_sisrute_baru.pdf    |   |
|                   | Bukti pembayaran :        | Upload a file                    |   |
|                   | Pembimbing :              | putro wahyu                      |   |
|                   | Lahan :                   | BAGIAN AKUNTANSI                 |   |
|                   | Tanggal izin penelitian : | 16/08/2019 Clear (dd/mm/yyyy)    |   |
|                   | Dokumen final :           | test<br>delete                   |   |
|                   | Update changes Up         | odate and go back to list Cancel | Ŧ |

j. Upload file bukti bayar

| E-Proposal        | =                                                                                                    |            |                   |                                     |                                                     | 👤 iqbal   |
|-------------------|----------------------------------------------------------------------------------------------------|------------|-------------------|-------------------------------------|-----------------------------------------------------|-----------|
| MENU UTAMA        | 👤 Daftar                                                                                                    | E-Pro      | posal             |                                     |                                                     | 🆚 daftar  |
| 👤 My Profile      | List Daftar Pro                                                                                                    | oposal     |                   |                                     |                                                     |           |
| 🖍 Daftar Proposal |                                                                                                    |            |                   |                                     |                                                     |           |
|                   |                                                                                                    |            |                   |                                     |                                                     |           |
|                   | Your of the second second s | data has b | een succes        | sfully stored into the database. Ed | lit Record                                          |           |
|                   |                                                                                                    |            |                   |                                     |                                                     |           |
|                   | Judul<br>proposal                                                                                                    | Tujuan     | Jenis<br>proposal | Dokument *PDF                       | Status text                                         | Actions   |
|                   | test 3                                                                                                    | test 3     | Diklat            | ca909-manual_sisrute_baru.pdf       | Harap Menunggu,<br>Bukti Pembayaran Akan Di periksa | ۹. 🖉      |
|                   | Search:                                                                                                    |            |                   | Search all 🗸                        | Search                                              | filtering |
|                   | Show 10                                                                                                    | ▼ entri    | es 🚺 🖣            | Page 1 of 1 🕨 🧐                     | Displaying 1 to 1 of 1 items                        |           |

k. Menunggu konfirmasi pembayaran

| posal | ≡                                                 |                                  |                             |                           |             | 👤 iq    |
|-------|---------------------------------------------------|----------------------------------|-----------------------------|---------------------------|-------------|---------|
|       | 💄 Daftar B                                        | E-Propo                          | sal                         |                           |             | 🍘 da    |
|       |                                                   |                                  |                             |                           |             |         |
|       | List Daftar Prop                                  | posal                            |                             |                           |             |         |
|       |                                                   |                                  |                             |                           |             |         |
|       | Your date                                         | ata has been                     | n successfully s            | stored into the database. |             |         |
|       | Your da                                           | ata has been<br>Tujuan           | Jenis<br>proposal           | stored into the database. | Status text | Actions |
|       | Your date       Judul       proposal       test 3 | ata has been<br>Tujuan<br>test 3 | Jenis<br>proposal<br>Diklat | Dokument "PDF             | Status text | Actions |

I. Pembayarn diterima

| E-Proposal        | =               |                                           |                                      | 👤 iqbal                        |
|-------------------|-----------------|-------------------------------------------|--------------------------------------|--------------------------------|
| MENU UTAMA        | L Daftar I      | E-Proposal                                |                                      | 🍪 daftar                       |
| 👤 My Profile      |                 |                                           |                                      |                                |
| 🖍 Daftar Proposal | List Dattar Pro | posai                                     |                                      |                                |
|                   |                 |                                           |                                      |                                |
|                   | Your data       | ata has been successfully s               | tored into the database.             |                                |
|                   |                 |                                           |                                      |                                |
|                   | Jenis           | Dokument *PDF                             | Status fext                          | Actions                        |
|                   | proposal        | bokument i bi                             | Status text                          | Actions                        |
|                   | Diklat          | ca909-manual_sisrute_ban                  | u.pdf Tgl Izin Penelitian Sudah Dite | entukan, MOU Sudah Selesai 🛛 🔍 |
|                   | •               |                                           |                                      | •                              |
|                   | Search:         |                                           | Search all - Search                  | Clear filtering                |
|                   | Show 10         | <ul> <li>entries</li> <li>Page</li> </ul> | 1 of 1 🕨 🎽 🍮 Disp                    | playing 1 to 1 of 1 items      |

# m. Menunggu konfirmasi MOU untuk penelitian

| <u>File Edit View History Bookmarks To</u> | ols <u>H</u> elp |                                  |                           |                            | - 6 🔀                         |
|--------------------------------------------|------------------|----------------------------------|---------------------------|----------------------------|-------------------------------|
| 🚯 Home - RSUP PERSAHABATAN 🗙               | E-Proposal   Daf | tar E-Proposal 🗙 🕂               |                           |                            |                               |
| ← → ♂ û                                    | rsuppersahabata  | an.co.id/eproposal/daftar/index/ | success/18 •••            | ♥☆                         | 🖸 📕 🗟 🔍 🗏                     |
| 🖸 Ungu - Kekasih Gelapk 🔅 Most Vis         | ted              |                                  |                           |                            |                               |
| E-Proposal                                 | ≡                |                                  |                           |                            | 👤 iqbal                       |
| MENU UTAMA                                 | L Daftar         | E-Proposal                       |                           |                            | 🍘 daftar                      |
| 👤 My Profile                               |                  |                                  |                           |                            |                               |
| 🖍 Daftar Proposal                          | List Daftar Pro  | posal                            |                           |                            |                               |
| r balantoposat                             |                  |                                  |                           |                            |                               |
|                                            |                  |                                  |                           |                            |                               |
|                                            | Your d           | ata has been successfully stor   | ed into the database.     |                            |                               |
|                                            |                  |                                  |                           |                            |                               |
|                                            | Jenis            | Dokument *PDF                    | Status text               |                            | Actions                       |
|                                            | proposal         |                                  |                           |                            |                               |
|                                            | Diklat           | ca909-manual_sisrute_baru.p      | df Tgl Izin Penelitian Su | dah Ditentukan, MOU Suda   | h Selesai 🔍                   |
|                                            | •                |                                  | П                         | II                         | •                             |
|                                            | Search:          |                                  | Search all 🔹              | Search                     | Clear filtering               |
|                                            | Show 10          | ✓ entries I                      | of 1 🕨 🕨                  | Displaying 1 to 1 of 1 ite | ems                           |
|                                            |                  |                                  |                           |                            |                               |
|                                            |                  |                                  |                           |                            |                               |
|                                            |                  |                                  |                           |                            |                               |
|                                            |                  |                                  |                           |                            |                               |
| 🚱 🚞 🏉 O                                    |                  |                                  |                           | IN                         | ▲ to 10:11<br>▲ to 16/08/2019 |

n. Peneliti sudah dizinkan melakukan penelitian dilahan

| E-Proposal        | =                    |                         |                        |                          | 👤 iqbal             |
|-------------------|----------------------|-------------------------|------------------------|--------------------------|---------------------|
| MENU UTAMA        | L Daftar E-Prop      | oosal                   |                        |                          | 🍘 daftar            |
| 👤 My Profile      | List Define Deve and |                         |                        |                          |                     |
| 🖍 Daftar Proposal | List Dattar Proposal |                         |                        |                          |                     |
|                   |                      |                         |                        |                          |                     |
|                   | Your data has b      | een successfully stored | i into the database. I | Edit Record              |                     |
|                   |                      |                         |                        |                          |                     |
|                   | Jania Dakuma         | at #DDE                 | Ctatus taxt            |                          | Actions             |
|                   | proposal             | III FDF                 | Status text            |                          | Actions             |
|                   | Diklat ca909-m       | anual_sisrute_baru.pd   | f Penelitian telah Se  | elesai, Dokumen Final Su | dah Di Upload 🛛 🔍 🔗 |
|                   | •                    |                         |                        | III                      | •                   |
|                   | Search:              |                         | Search all 🔹           | Search                   | Clear filtering     |
|                   | Show 10 - entrie     | es 🚺 4 Page 1           | of 1 🕨 🕨               | Displaying 1 to 1 of     | f 1 items           |

o. Penelitian selesai